## How to create a personal account?

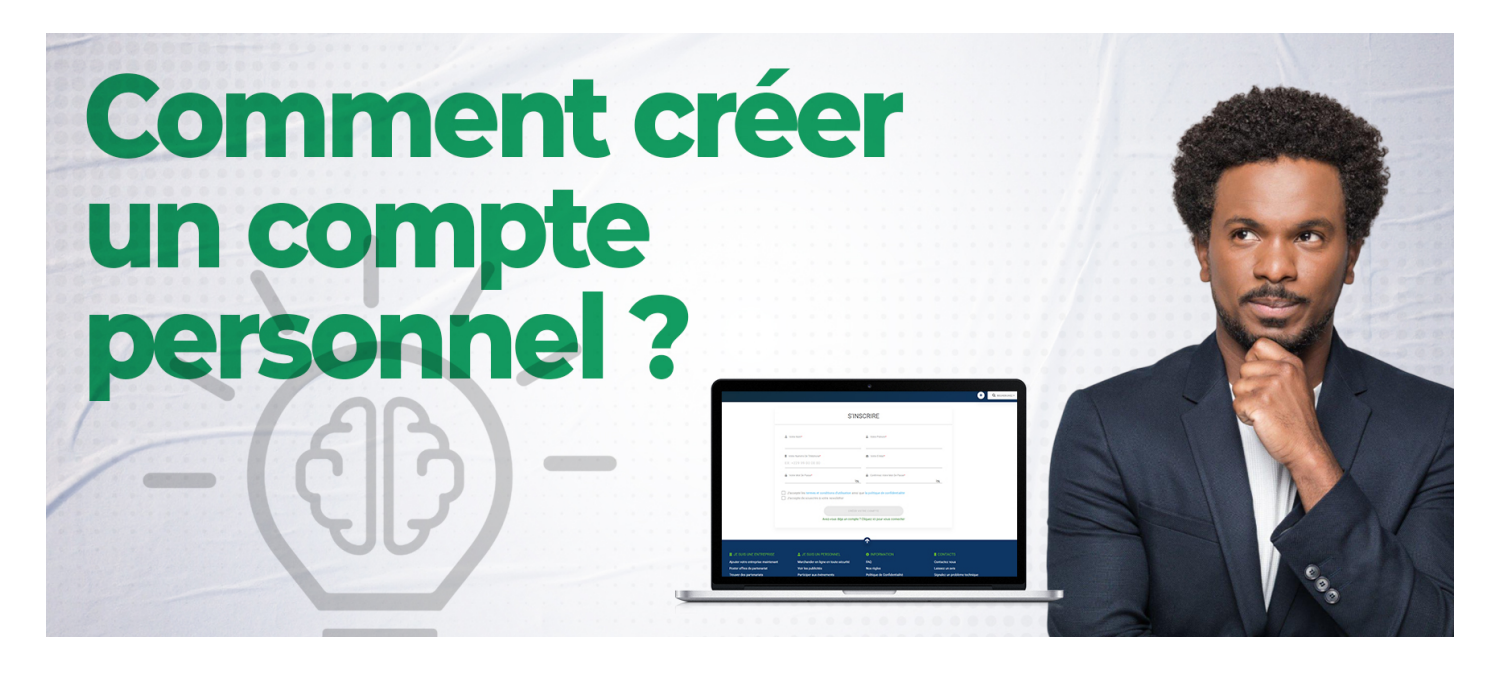

To create a personal account, you must:

Type in your browser's search bar az-companies.com Then click on *Create Account*, you will then have two (02) choices: Staff
Enterprise Click on *"personal"* then a form will appear to fill in the information about you such as: *Your name*, *first name, telephone number, Email, password*. Before *Validating*, you must accept the terms and conditions of use, and subscribe to the newsletter.

Creation date : June 25, 2023 5:36 PM

Last updated on November 8, 2023 10:26 AM